Zmiana rozdzielczości w rejestratorze Kenik

Logujemy się i wchodzimy w menu główne

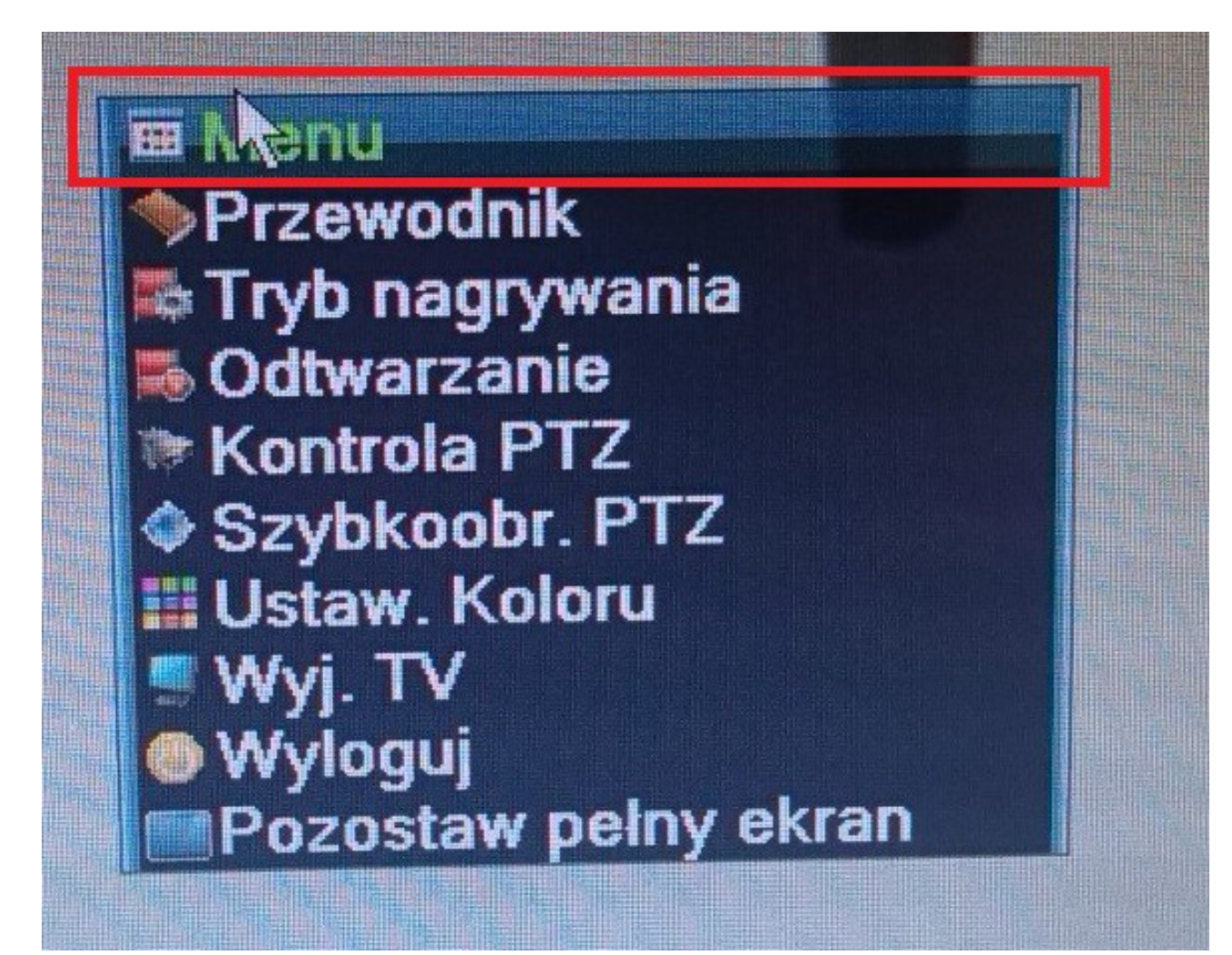

Kolejno wybieramy System

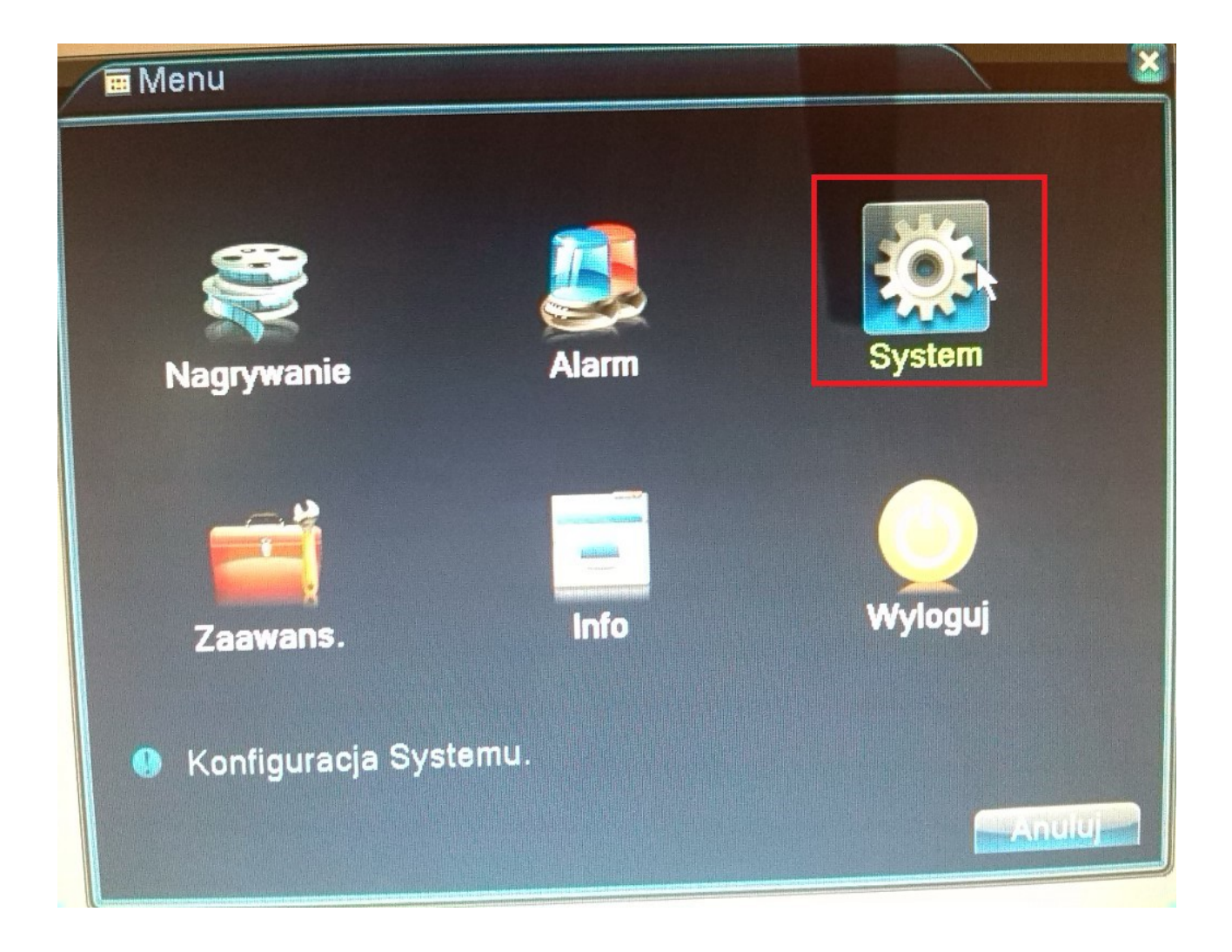

następnie Kodowanie

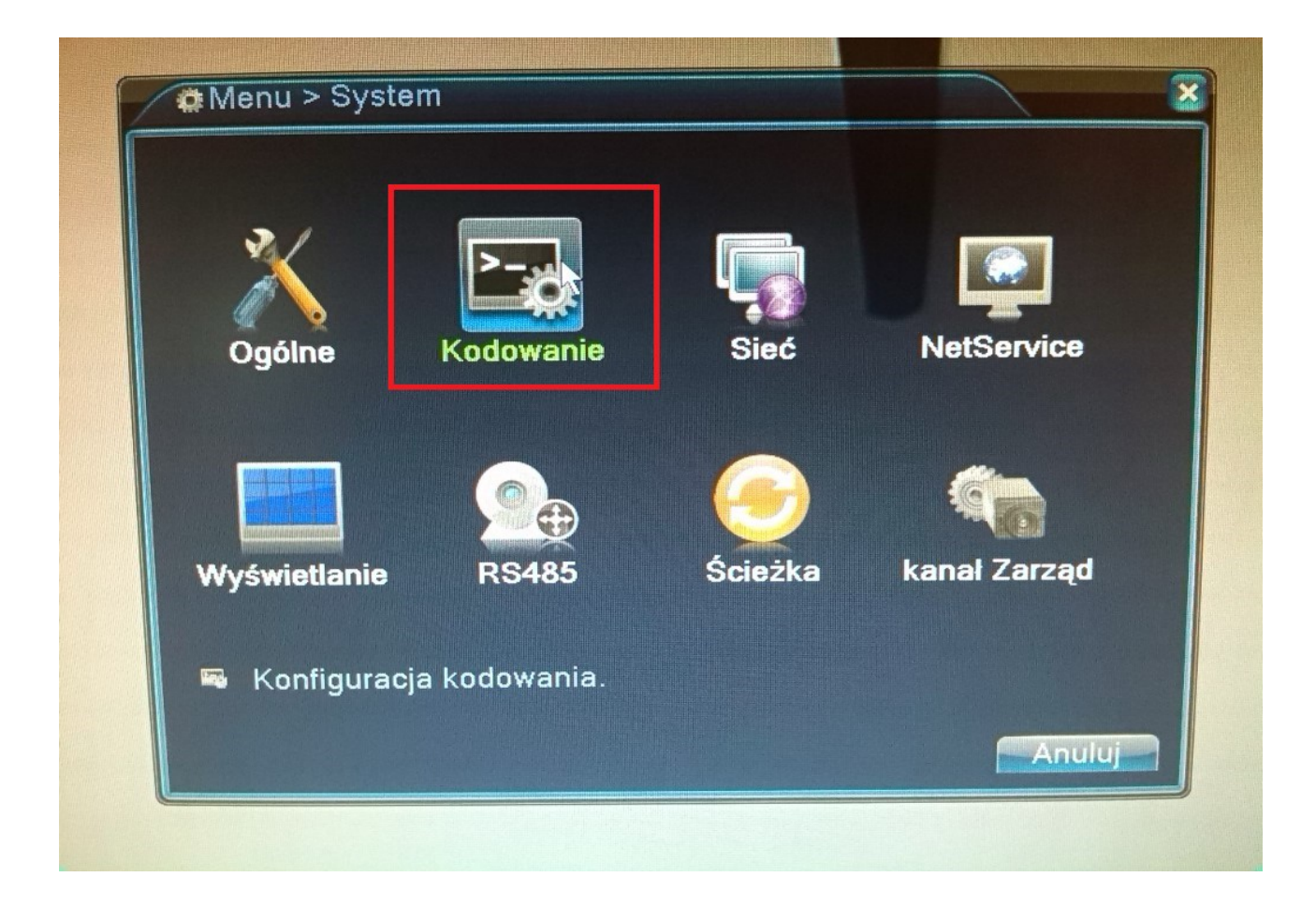

Tutaj mamy możliwość włączenia dźwięku dla obu strumieni, czyli zaznaczamy ptaszkiem przy którym strumieniu chcemy mieć dźwięk

## 🗟 System > Kodowanie

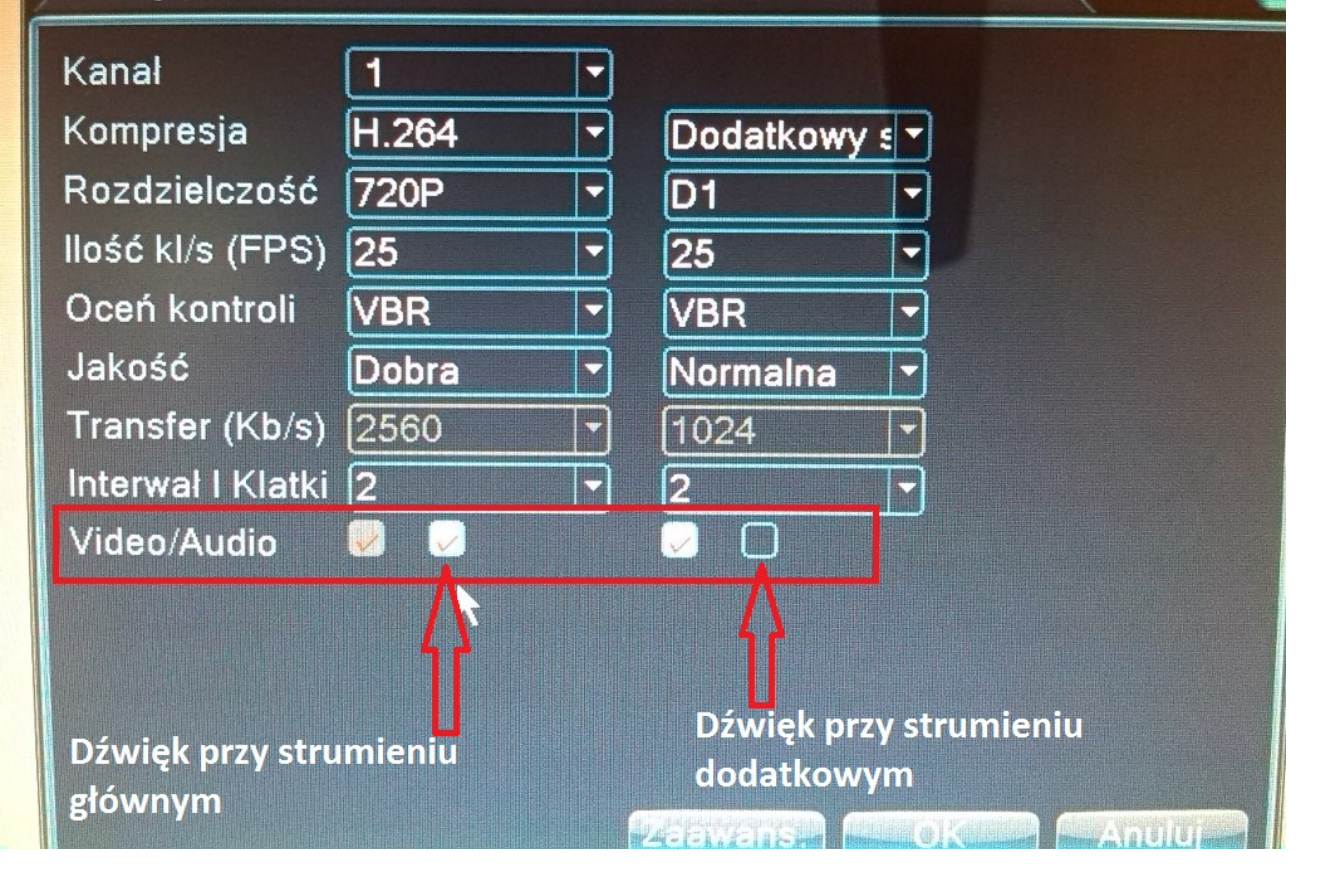